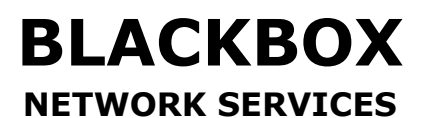

one source for worldwide infrastructure services

# **Console Port**

(24 Port Nway Switch)

**User's Manual** 

1

# **Table of Contents**

| Chapter 11-                             |
|-----------------------------------------|
| Console port features overview 1 -      |
| Chapter 22-                             |
| Hardware installation 2 -               |
| Accessories: 2 -                        |
| Chapter 3 3 -                           |
| Software Setting 3 -                    |
| Open Hyper Terminal 3 -                 |
| Chapter 47-                             |
| The Function of Smart Switch            |
| I. Port Setup 7 -                       |
| II. Port Configuration8 -               |
| III. Trunk Configuration 8 -            |
| IV. VLAN Configuration 10 -             |
| V. Port Monitoring Configuration10-     |
| . QoS Configuration 11 -                |
| . Bandwidth Control 11 -                |
| . Misc Operation 11 -                   |
| Chapter 513-                            |
| Web Login13-                            |
| I. setting IP Addres by Console Port13- |
| II. Login with a Web Browser14-         |

# Chapter 1.

## Console port features overview

- Supports real time status read/write operation
- Provides on line link status.
- Supports port setting for N-Way or force mode operation
- One port-based Trunk supports the speed up to 800Mbps.
- Supports Load Balancing on Trunking port.
- Optional fiber optic module for 100Base-FX application.

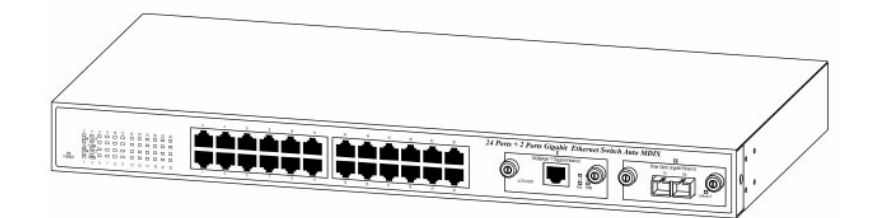

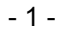

#### Chapter 2.

# Hardware installation Accessories:

- One Null model cable
- One D-SUB 9 pin female connector on front panel
- Fiber module (optional)-multimodule/single module (ST or SC type connector)

Turn off your PC & Smart Switch powers, and then connect the cable from PC Serial port to Smart Switch D-sub connector.

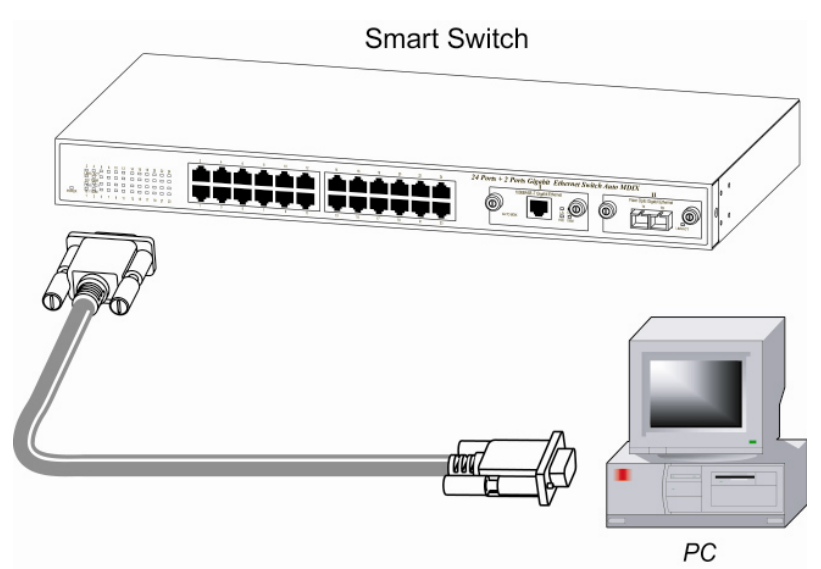

Note: When you connect the cable from PC Serial port, please remember which serial port you connected. (Please refer to the step 3 of page 4)

- 2 -

Chapter 3.

#### Software Setting Open Hyper Terminal

Follow the steps to open the program.

Step 1:

Start ⇒ <u>P</u>rograms ⇒ Accessories ⇒ Communications ⇒ HyperTerminal

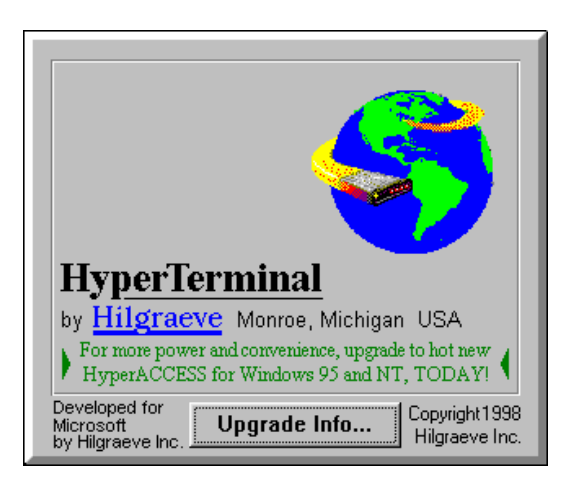

- 3 -

# Step 2:

Enter any name for new connection, and then press OK.

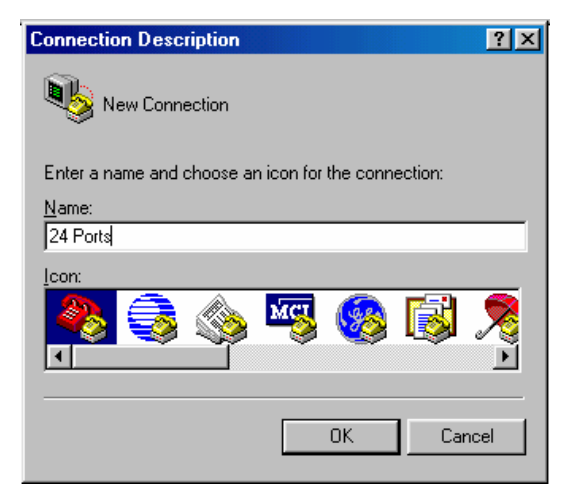

# Step 3:

Choose serial port that you connect.

| Connect To            | ? ×                                     |
|-----------------------|-----------------------------------------|
| 24 Ports              |                                         |
| Enter details for     | the phone number that you want to dial: |
| <u>C</u> ountry code: | United States of America (1)            |
| Ar <u>e</u> a code:   | 2                                       |
| Phone number:         |                                         |
| Connect using:        | Direct to Com1                          |
|                       | OK Cancel                               |

- 4 -

Step 4: Configuration COM port properties.

> <u>B</u>its per second: **9600** Data bits: **8** Parity: **None** Stop bits: **1** Flow control: **None**

| COM<br>Per | Properties 7 ×            |
|------------|---------------------------|
|            | Bite per second: 9600     |
|            | Date bils: 8              |
|            | Paily: None 💌             |
|            | Stop bils: 🔳 💌            |
|            | Eaw control:              |
|            | Advanced Bestore Delaulta |
|            | OK Cancel Apply           |

- 5 -

Step 5:

Press enter any key at keyboard when you see the cursor blinking. (Default ) Username **admin** Password **123** 

Web Smart 24 + 2 Port Standalone Switch

Username : admin

Password : \*\*\*\_

You will see

| Switch Main Menu                 |
|----------------------------------|
| 1. Port Status                   |
| 2. Port Configuration            |
| 3. Trunk Configuration           |
| 4. VLAN Configuration            |
| 5. Port Monitoring Configuration |
| 6. QoS Configuration             |
| 7. Bandwidth Control             |
| 8. Misc Operation                |
| 0. Logout                        |

The configuration on PC is successful.

- 6 -

# Chapter 4.

#### The Function of Smart Switch

I. Port Status II. Port Configuration III. Trunk Configuration IV. VLAN Configuration V. Port Monitoring Configuration VI. QoS Configuration VII. Bandwidth Control VIII. Misc Operation

#### I. Port Status

Display current status: enabled/disabled, link up/down,

speed/duplex and flow control of each port.

| Port Status |        |      |            |              |        |        |      |            |              |
|-------------|--------|------|------------|--------------|--------|--------|------|------------|--------------|
| Port        | Enable | Link | Spd<br>Dpx | Flow<br>Ctrl | Port   | Enable | Link | Spd<br>Dpx | Flow<br>Ctrl |
| PORT1       | Enable | Down |            |              | PORT14 | Enable | Down |            |              |
| PORT2       | Enable | Down |            |              | PORT15 | Enable | Down |            |              |
| PORT3       | Enable | Down |            |              | PORT16 | Enable | Down |            |              |
| PORT4       | Enable | Down |            |              | PORT17 | Enable | Down |            |              |
| PORT5       | Enable | Down |            |              | PORT18 | Enable | Down |            |              |
| PORT6       | Enable | Down |            |              | PORT19 | Enable | Down |            |              |
| PORT7       | Enable | Down |            |              | PORT20 | Enable | Down |            |              |
| PORT8       | Enable | Down |            |              | PORT21 | Enable | Down |            |              |
| PORT9       | Enable | Down |            |              | PORT22 | Enable | Down |            |              |
| PORT10      | Enable | Down |            |              | PORT23 | Enable | Down |            |              |
| PORT11      | Enable | Down |            |              | PORT24 | Enable | Down |            |              |
| PORT12      | Enable | Down |            |              | MOD1   |        |      |            |              |
| PORT13      | Enable | Down |            |              | MOD2   |        |      |            |              |

- 7 -

# **II. Port Configuration**

Configure enable state, auto-negotiation, speed/duplex, and flow control for each port.

| Port Configuration                                                                                                    |                                                                                                    |                                                                      |                                                              |                                                                            |                                                                                                    |                                                                                        |                                              |                                                              |                                                    |
|----------------------------------------------------------------------------------------------------|----------------------------------------------------------------------------------------------------|----------------------------------------------------------------------|--------------------------------------------------------------|----------------------------------------------------------------------------|----------------------------------------------------------------------------------------------------|----------------------------------------------------------------------------------------|----------------------------------------------|--------------------------------------------------------------|----------------------------------------------------|
| Port                                                                                                    | Enable                                                                                                    | Auto                                                                 | Spd/Dpx                                                      | Flow<br>Ctrl                                                               | Port                                                                                               | Enable                                                                                 | Auto                                         | Spd/Dpx                                                      | Flow<br>Ctrl                                       |
| PORT1<br>PORT2<br>PORT3<br>PORT4<br>PORT5<br>PORT6<br>PORT7<br>PORT8<br>PORT9<br>PORT10<br>PORT11<br>PORT12<br>PORT12<br>PORT14 | Enable<br>Enable<br>Enable<br>Enable<br>Enable<br>Enable<br>Enable<br>Enable<br>Enable<br>Enable<br>Enable<br>Enable<br>Enable | On<br>On<br>On<br>On<br>On<br>On<br>On<br>On<br>On<br>On<br>On<br>On | Auto<br>Auto<br>Auto<br>Auto<br>Auto<br>Auto<br>Auto<br>Auto | On<br>On<br>On<br>On<br>On<br>On<br>On<br>On<br>On<br>On<br>On<br>On<br>On | PORT15<br>PORT16<br>PORT17<br>PORT18<br>PORT20<br>PORT21<br>PORT22<br>PORT23<br>PORT24<br>M1<br>M2 | Enable<br>Enable<br>Enable<br>Enable<br>Enable<br>Enable<br>Enable<br>Enable<br>Enable | On<br>On<br>On<br>On<br>On<br>On<br>On<br>On | Auto<br>Auto<br>Auto<br>Auto<br>Auto<br>Auto<br>Auto<br>Auto | On<br>On<br>On<br>On<br>On<br>On<br>On<br>On<br>On |

# **III. Trunk Configuration**

Configure the trunk groups. There are max. 7 trunk groups can be configured. User can arbitrarily select up to four ports from port1~port24 or port25~port26 to make a trunk group.

| Trunk Configuration |                  |                                |                  |                                |  |  |  |  |  |
|---------------------|------------------|--------------------------------|------------------|--------------------------------|--|--|--|--|--|
|                     |                  |                                |                  |                                |  |  |  |  |  |
| Trunk 1 : Disable   | DODT1            | T T T T T T T<br>1 2 3 4 5 6 7 |                  | T T T T T T T<br>1 2 3 4 5 6 7 |  |  |  |  |  |
| Trunk 2 : Disable   | PORT2            |                                | PORT13           |                                |  |  |  |  |  |
| Trunk 3 : Disable   | PORT3<br>PORT4   |                                | PORT15<br>PORT16 |                                |  |  |  |  |  |
| Trunk 4 : Disable   | PORT5<br>PORT6   |                                | PORT17<br>PORT18 |                                |  |  |  |  |  |
| Trunk 5 : Dicable   | PORT7            |                                | PORT19           |                                |  |  |  |  |  |
| Trunk 5 : Disable   | PORT8            |                                | PORT20           |                                |  |  |  |  |  |
| Trunk 6 : Disable   | PORT10<br>PORT11 |                                | PORT22<br>PORT23 |                                |  |  |  |  |  |
| Trunk 7 : Disable   | PORT12           |                                | PORT24           |                                |  |  |  |  |  |
|                     |                  |                                |                  |                                |  |  |  |  |  |

- 8 -

#### Notice:

- 1: The 10/100Mbps port cannot be trunked with gigabit port.
- 2: All ports in the same trunk group will be treated as a single port. If VLAN group exist, all of the members in a trunk group **must** be in the same VLAN group.

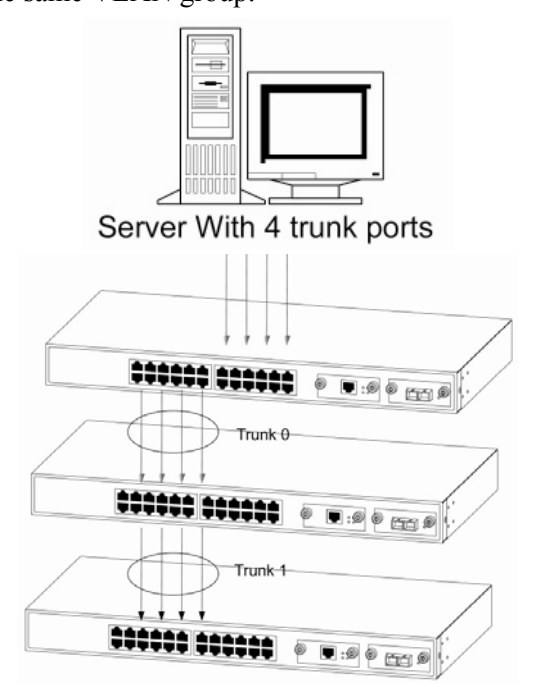

#### Figure 1:

Figure1. Cascaded Connection:

Three 24 ports Smart Switches and one 4 port Server. 24 ports Smart Switch can support up to Two Trunks and each Trunk with maximum 4 ports in cascaded connection.

- 9 -

#### **IV. VLAN Configuration**

VLAN is a logical network group that limits the broadcast domain. It allows you to isolate network traffic so only members of the VLAN receive traffic from the same VLAN members. Basically,creating a VLAN within a switch is logically equivalent of reconnecting a group of network devices to another Layer 2 switch. However, all the network devices are still plug into the same switch physically.

VLAN Configuration

#### 1. VLAN Configuration

- 2. Advanced 802.10 VLAN Setting
- 0. Return to Main Menu

#### V. Port Monitoring Configuration

Port monitoring is forwarding specified direction of packets from several monitored ports to a specified monitoring port.

|                                                                      | Port<br>===== | Monitoring Configura                                                         | ition                                                    |
|----------------------------------------------------------------------|---------------|------------------------------------------------------------------------------|----------------------------------------------------------|
| Port M                                                               | onitoring Mo  | de : RX                                                                      |                                                          |
| Monito                                                               | ring Port :   | PORT1                                                                        |                                                          |
| Monito                                                               | red Port ·    |                                                                              |                                                          |
| TRAFFIC TO A DECK                                                    |               |                                                                              |                                                          |
|                                                                      |               |                                                                              |                                                          |
| PORT1                                                                |               | PORT10                                                                       | PORT19                                                   |
| PORT1<br>PORT2                                                       |               | PORT10<br>PORT11                                                             | PORT19<br>PORT20                                         |
| PORT1<br>PORT2<br>PORT3                                              |               | PORT10<br>PORT11<br>PORT12                                                   | PORT19<br>PORT20<br>PORT21                               |
| PORT1<br>PORT2<br>PORT3<br>PORT4                                     |               | PORT10<br>PORT11<br>PORT12<br>PORT13                                         | PORT19<br>PORT20<br>PORT21<br>PORT22                     |
| PORT1<br>PORT2<br>PORT3<br>PORT4<br>PORT5                            |               | PORT10<br>PORT11<br>PORT12<br>PORT13<br>PORT14                               | PORT19<br>PORT20<br>PORT21<br>PORT22<br>PORT23           |
| PORT1<br>PORT2<br>PORT3<br>PORT4<br>PORT5<br>PORT6                   |               | PORT10<br>PORT11<br>PORT12<br>PORT13<br>PORT14<br>PORT15                     | PORT19<br>PORT20<br>PORT21<br>PORT22<br>PORT23<br>PORT24 |
| PORT1<br>PORT2<br>PORT3<br>PORT4<br>PORT5<br>PORT6<br>PORT7          |               | PORT10<br>PORT11<br>PORT12<br>PORT13<br>PORT14<br>PORT15<br>PORT16           | PORT19<br>PORT20<br>PORT21<br>PORT22<br>PORT23<br>PORT24 |
| PORT1<br>PORT2<br>PORT3<br>PORT4<br>PORT5<br>PORT6<br>PORT7<br>PORT8 |               | PORT10<br>PORT11<br>PORT12<br>PORT13<br>PORT13<br>PORT15<br>PORT15<br>PORT17 | PORT19<br>PORT20<br>PORT21<br>PORT22<br>PORT23<br>PORT24 |

- 10 -

# VI. QoS Configuration

Configure QoS mode, 802.1p priority and static port priority.

|                                                                                        | Q<br>=                                               | oS Config                                                                              | uratio<br>=====                                             | n<br>=                                                   |                                        |
|----------------------------------------------------------------------------------------|------------------------------------------------------|----------------------------------------------------------------------------------------|-------------------------------------------------------------|----------------------------------------------------------|----------------------------------------|
| QoS Mod                                                                                | de : Hi                                              | gh : Low                                                                               | = 3 :                                                       | 1                                                        |                                        |
| Static                                                                                 | Port I                                               | ngress Pr                                                                              | iority                                                      | :                                                        |                                        |
| PORT1<br>PORT2<br>PORT3<br>PORT4<br>PORT5<br>PORT6<br>PORT6<br>PORT7<br>PORT8<br>PORT9 | Off<br>Off<br>Off<br>Off<br>Off<br>Off<br>Off<br>Off | PORT10<br>PORT11<br>PORT12<br>PORT13<br>PORT14<br>PORT15<br>PORT16<br>PORT17<br>PORT18 | Off<br>Off<br>Off<br>Off<br>Off<br>Off<br>Off<br>Off<br>Off | PORT19<br>PORT20<br>PORT21<br>PORT22<br>PORT23<br>PORT24 | Off<br>Off<br>Off<br>Off<br>Off<br>Off |
| 802.1p<br>High H:                                                                      | Priori<br>igh Hig                                    | ty [7-0]<br>h High Lo                                                                  | :<br>w Low                                                  | Low Lo                                                   | W                                      |

#### VII. Bandwidth Control

Configure input rate or output rate of each port. For example: assume port 1 is 10Mbps, users can set it's effective Output Rate to 1Mbps, Input Rate to 500Kbps.

- 11 -

| Bandwidth Control |        |         |        |        |         |  |  |  |
|-------------------|--------|---------|--------|--------|---------|--|--|--|
| Port              | InRate | OutRate | Port   | InRate | OutRate |  |  |  |
| PORT1             | 0      | 0       | PORT13 | 0      | 0       |  |  |  |
| PORT2             | Ø      | Ō       | PORT14 | Ø      | Ø       |  |  |  |
| PORT3             | 0      | Ø       | PORT15 | 0      | 0       |  |  |  |
| PORT4             | 0      | 0       | PORT16 | 0      | 0       |  |  |  |
| PORT5             | 0      | 0       | PORT17 | 0      | 0       |  |  |  |
| PORT6             | 0      | 0       | PORT18 | 0      | 0       |  |  |  |
| PORT7             | 0      | 0       | PORT19 | 0      | 0       |  |  |  |
| PORT8             | 0      | 0       | PORT20 | 0      | 0       |  |  |  |
| PORT9             | 0      | 0       | PORT21 | 0      | 0       |  |  |  |
| PORT10            | 0      | 0       | PORT22 | 0      | 0       |  |  |  |
| PORT11            | 0      | 0       | PORT23 | 0      | 0       |  |  |  |
| PORT12            | 0      | 0       | PORT24 | 0      | 0       |  |  |  |

# VIII. Misc Operation

Miscellaneous operation of the switch.

|    | Misc Operation                 |
|----|--------------------------------|
| 1. | Advanced Switch Configuration  |
| 2. | Password Setting               |
| З. | Restore System Default Setting |
| 4. | Reboot System                  |
| 5. | System Information             |
| 6. | IP Configuration               |
| 0. | Return to Main Menu            |
|    |                                |

- 12 -

- Advanced Switch Configuration Configure advanced switch functions: BSF, Collision retry, age-out time ...
- 2. Password Setting Change user name and password
- 3. Restore System Default Setting Restore to manufacture default.
- 4. Reboot System

Reboot switch.

5. System Information Firmware version, chip revision, ...

# Chapter 5.

## Web Login

## I. Setting IP Address by Console Port

When you are going to login the web pages, you have To set the IP address properly. You could login with the default IP address **192.168.1.1**.But you have to make sure this IP could work in your network environment. Or you have to re-configure the IP address ,subnet mask and default gateway.

- 13 -

Step 1:

login with the console port.

Step 2:

go to the "IP Configuration " screen. Then, set the IP address properly

#### II. Login with a Web Browser

Wen you connect to the switch with a web browser, a login screen is displayed. Enter a user name and password to login to access the switch.

| Web Smart 24 + 2 Port Standalone Switch |  |
|-----------------------------------------|--|
| Username: admin                         |  |
| Password:                               |  |
| Login                                   |  |

- 14 -